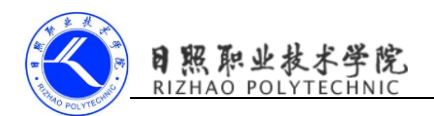

## 搭建开发环境

## 1. 实训目的

- (1) 熟悉开发软件 AndroidStudio 各版本;
- (2) 能够熟练安装与配置 AndroidStudio3.0;
- (3) 熟悉 Android 程序的目录结构。

## 2. 实训要求

- (1) 下载 AndroidStudio3.0 软件;
- (2) 安装并配置 AndroidStudio3.0;
- (3) 完成实验报告。

## 3. 实训指导

(1) 下载 AndroidStudio3.0 软件

Android 官网:

https://developer.android.google.cn/studio/index.html

或者 http://www.android-studio.org/

- (2) AndroidStudio3.0 安装与配置
- 1) 安装欢迎页面

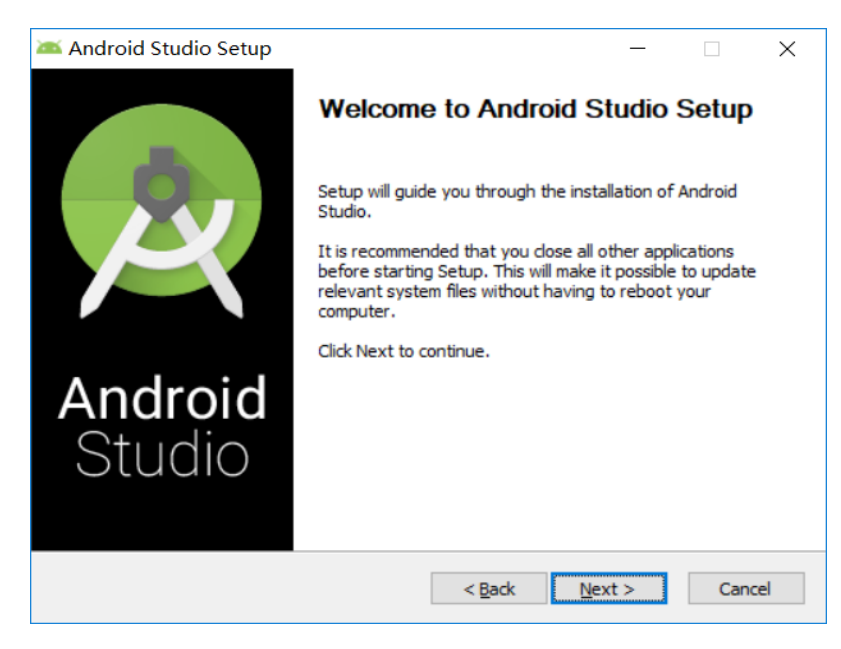

2) 选择安装组件

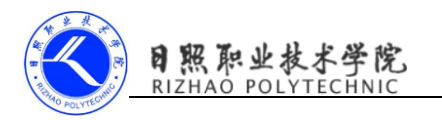

| 👅 Android Studio Setup                                  | 1                                                       | _                                                           |                                | $\times$ |
|---------------------------------------------------------|---------------------------------------------------------|-------------------------------------------------------------|--------------------------------|----------|
| 2                                                       | Choose Components<br>Choose which features of Android S | itudio you wan                                              | t to install                   |          |
| Check the components you install. Click Next to continu | u want to install and uncheck the compo<br>ue.          | onents you dor                                              | n't want to                    |          |
| Select components to insta                              | II: Android Studio<br>Android Virtual Device            | Description<br>Position you<br>over a comp<br>see its descr | r mouse<br>onent to<br>iption, |          |
| Space required: 2.1GB                                   |                                                         |                                                             |                                |          |
|                                                         | < <u>B</u> ack                                          | <u>N</u> ext >                                              | Cano                           | :el      |

3) 设置 AndroidStudio 安装路径

| 漜 Android Studio                                        | Setup                                                                       |                | -    |       | $\times$ |
|---------------------------------------------------------|-----------------------------------------------------------------------------|----------------|------|-------|----------|
| 2                                                       | Configuration Settings<br>Install Locations                                 |                |      |       |          |
| Android Studio In<br>The location sp<br>Click Browse to | stallation Location<br>ecified must have at least 500MB of fr<br>customize: | ee space.      |      |       |          |
| C:\Program Fil                                          | es\Android\Android Studio                                                   |                | Brow | wse   |          |
|                                                         |                                                                             |                |      |       |          |
|                                                         |                                                                             |                |      |       |          |
|                                                         |                                                                             |                |      |       |          |
|                                                         | < <u>B</u> ad                                                               | k <u>N</u> ext | >    | Cance | el       |

4) 选择开始菜单

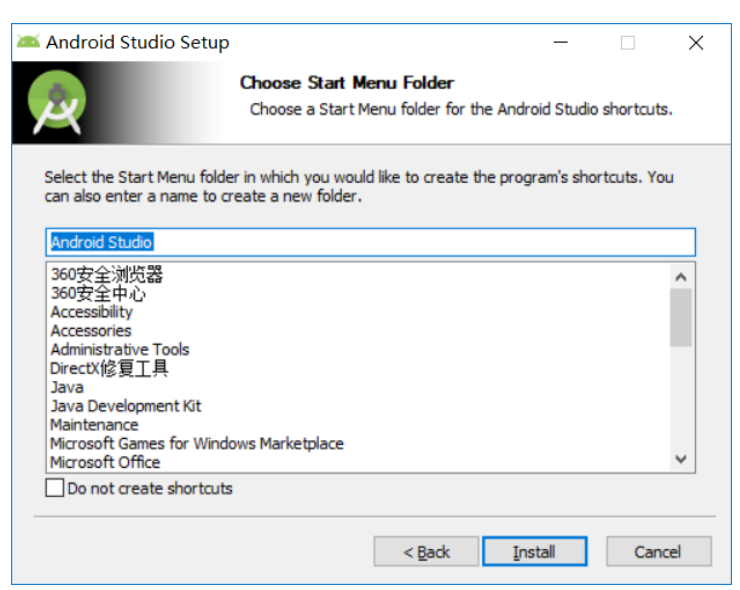

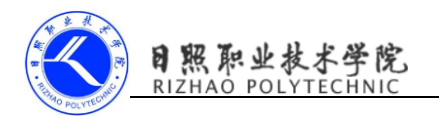

5) 安装细节

| 🚈 Android Studio Setup | _                                                                  |    | ×     |
|------------------------|--------------------------------------------------------------------|----|-------|
| $\mathbf{A}$           | Installing<br>Please wait while Android Studio is being installed. |    |       |
| Extract: NOTICE        |                                                                    |    |       |
| Show <u>d</u> etails   |                                                                    |    |       |
|                        |                                                                    |    |       |
|                        |                                                                    |    |       |
|                        |                                                                    |    |       |
|                        |                                                                    |    |       |
|                        |                                                                    |    |       |
|                        | < <u>B</u> ack <u>N</u> ext >                                      | Ca | ancel |

6) 完成安装, 启动 AndroidStudio

| 🛎 Android Studio Setup   | - 🗆 ×                                                                               |
|--------------------------|-------------------------------------------------------------------------------------|
|                          | Completing Android Studio Setup                                                     |
| <b>B</b>                 | Android Studio has been installed on your computer.<br>Click Finish to close Setup. |
|                          | Start Android Studio                                                                |
| <b>Android</b><br>Studio |                                                                                     |
|                          | < <u>B</u> ack <b>Einish</b> Cancel                                                 |

7) 导入之前的设置,选择不导入

| Complete Installation                                                                                        |
|----------------------------------------------------------------------------------------------------|
| Import Studio settings from:<br>Custom location. Config folder or installation home of the previous version: |
| <pre></pre>                                                                                                  |
| OK                                                                                                    |

选择第二项, 然后点击 ok, 出现下面的启动界面, 在启动的时候会弹出下图:

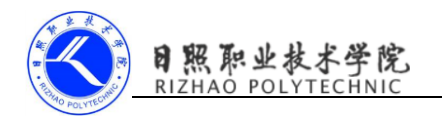

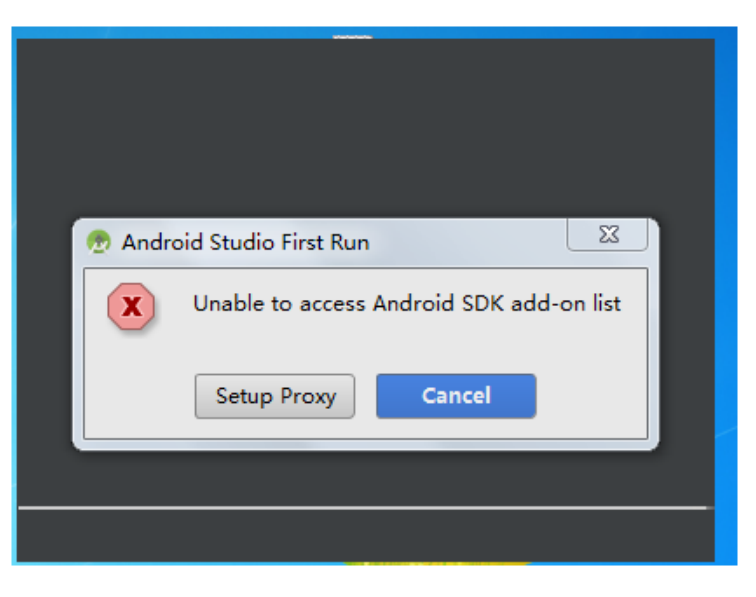

选择 Cancel, 然后进入到了 AS 的安装向导界面

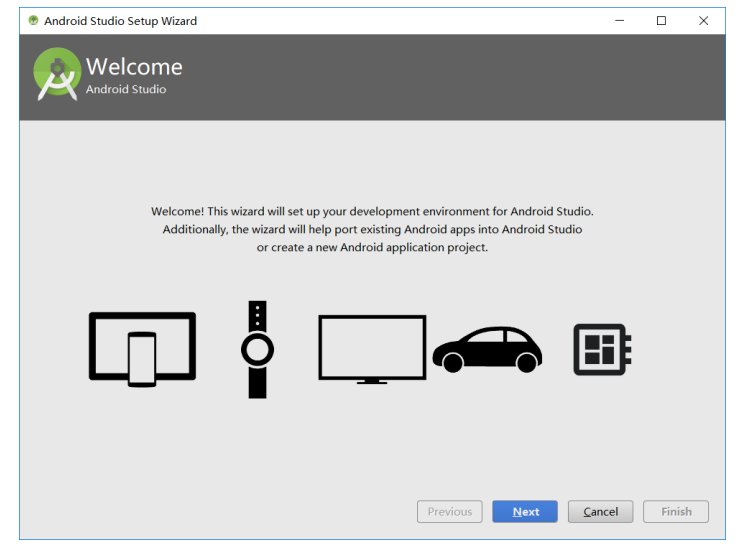

8) 选择安装类型

| Android Studio Setup Wizard                                                                                | -      |       |    |
|----------------------------------------------------------------------------------------------------|--------|-------|----|
| Install Type                                                                                               |        |       |    |
| Choose the type of setup you want for Android Studio:                                                      |        |       |    |
| <ul> <li>Standard</li> </ul>                                                                               |        |       |    |
| Android Studio will be installed with the most common settings and options.<br>Recommended for most users. |        |       |    |
| ○ Custom                                                                                                   |        |       |    |
| You can customize installation settings and components installed.                                          |        |       |    |
|                                                                                                    |        |       |    |
|                                                                                                    |        |       |    |
|                                                                                                    |        |       |    |
| Previous                                                                                                   | Cancel | Finis | sh |

9) 选择 UI 主题

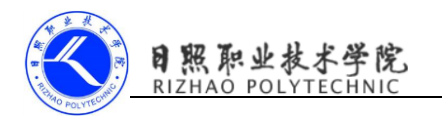

| Android Stur                 | dio Setup Wizard                                                                                                    | - 🗆 X                                                                                                    |
|------------------------------|----------------------------------------------------------------------------------------------------|----------------------------------------------------------------------------------------------------|
| Re Se                        | lect UI Theme                                                                                                    |                                                                                                    |
| <ul> <li>Intellij</li> </ul> |                                                                                                    | O Darcula                                                                                                    |
| 📬 module                     | > 🖿 src > 😅 HelloWorld >                                                                                                    | 🔁 module 🛛 🖿 src 🛛 🚭 HelloWorld 🖉                                                                                                    |
| { C Hello                    | World.java ×                                                                                                    | G HelloWorld.java ×                                                                                                    |
|                              | ort java.swing.*;<br>ort java.awt.*;<br>lic class HelloWorld {<br>public HelloWorld() {<br>JFrame frame - new JErame("Hello wor<br>JLabel label = new JLabel();<br>label.setTont(new Font("Serif", Font<br>label<br>frame<br>frame | <pre>import java.swing.*;<br/>import java.swing.*;<br/>public class HelloWorld {<br/>public HelloWorld (<br/>JFrame frame = new JFrame("Hello wor<br/>JLabel label = new JLabel();<br/>label.setCont(new Font("Secif", Font<br/>label.setCont("Secif", Font<br/>label.setCont("Secief", Font<br/>label.setCont("Secief", Font<br/>label.setCont("Secie</pre> |
|                              |                                                                                                    | Previous Next Cancel Finish                                                                                                    |

10) SDK 组件安装

| 🕐 Android Studio Setup Wizard                                                                                                    | - B X                                                                                                    |
|----------------------------------------------------------------------------------------------------|----------------------------------------------------------------------------------------------------|
| SDK Components Setup                                                                                                    |                                                                                                    |
| Check the components you want to update/install. Click Next                                                                                       |                                                                                                    |
| <ul> <li>Android SDK – (installed)</li> <li>Performance (Intel &amp; HAXM) – (installed)</li> <li>Android Virtual Device – (installed)</li> </ul> | The collection of Android platform APIs, tools and utilities that<br>enables you to debug, profile, and compile your apps.<br>The setup wizard will update your current Android SDK<br>installation (if necessary) or install a new version. |
| Android SDK Location:                                                                                                    |                                                                                                    |
| DASDK                                                                                                    |                                                                                                    |
|                                                                                                    | Previous Next Cancel Finish                                                                                                    |

这里需要指定 SDK 的本地路径,如果之前电脑中已经存在 SDK,可以指定 该路径,后续就可以不用下载 SDK;我这里演示本地没有安装过 SDK 的场景, 这里暂时可以指定一个后续将保存 SDK 的路径;

| 🕐 Android Studio Setup Wizard                                                                                     | 👝 🗉 🔯 🕐 Android Studio Setup Wizard                                                                                                    |                                                                    |
|----------------------------------------------------------------------------------------------------|----------------------------------------------------------------------------------------------------|--------------------------------------------------------------------|
| Rissing SDK                                                                                                    | Verify Settings                                                                                                    |                                                                    |
| No Android SDK found.<br>Before continuing, you must download the necessary components or select an existing SDK. | If you want to review or change any<br>Current Settings:                                                                                                    |                                                                    |
|                                                                                                    | SDK Folder:<br>D:\SDK                                                                                                    |                                                                    |
|                                                                                                    | Total Download Size:<br>967 MB                                                                                                    |                                                                    |
|                                                                                                    | SDK Components to Download:<br>Android Emulator<br>Android SDK Baild-Tools 27.0.1<br>Android SDK Baild-Tools 27.0.1<br>Android SDK Bailtorm-Tools<br>Android SDK Tools<br>Android SDK Tools<br>Android SDK Tools | 147 M8<br>522 M8<br>627 M8<br>931 M8<br>149 M8<br>339 M8<br>339 M8 |
| Previous Next Canc                                                                                                | SDX Patch Applier v4                                                                                                    | Previous Next Cancel Finish                                        |

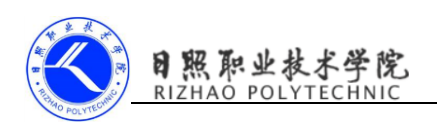

点击 Finish 后,开始自动下载 SDK (注意,此时需要保证电脑联网)

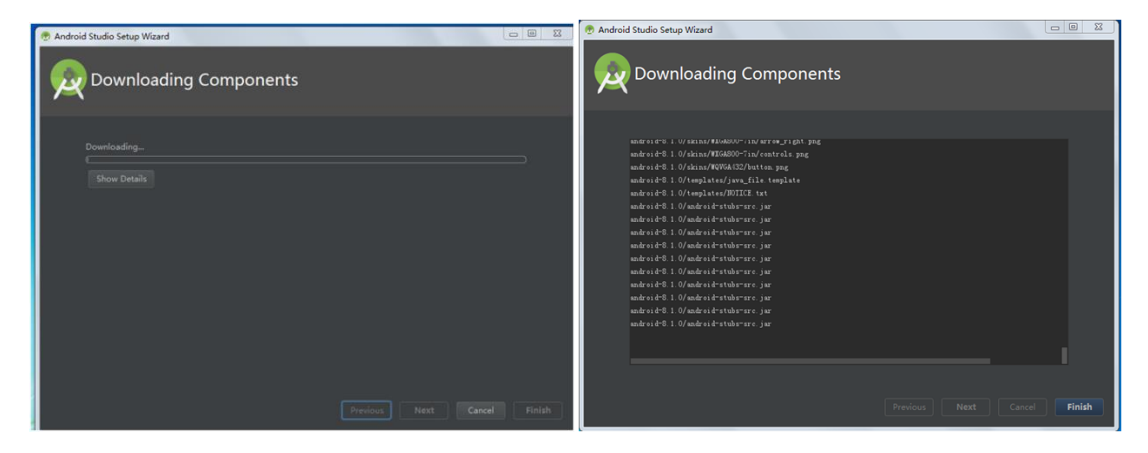

10) 下载完成 SDK 后,点击 Finish 进入 AS 的欢迎界面

| 🕐 Welcome to Android Studio                  |               |            |
|----------------------------------------------|---------------|------------|
|                                              |               |            |
| Android Studio                               |               |            |
| 🗰 Start a new Android Studio project         |               |            |
| 🚟 Open an existing Android Studio project    |               |            |
| 🐥 Check out project from Version Control 🗸   |               |            |
| Profile or debug APK                         |               |            |
| 💕 Import project (Gradle, Eclipse ADT, etc.) |               |            |
| 💅 Import an Android code sample              |               |            |
|                                              | & Configure 🗸 | Get Help 👻 |